## How to Continue Work in

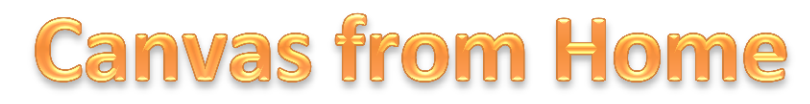

\*This can only be done if the student has worked on the assignment at school and uploaded the unfinished work to Canvas.

| Step One                                                                |                                                                                                    |                                                              |  |
|-------------------------------------------------------------------------|----------------------------------------------------------------------------------------------------|--------------------------------------------------------------|--|
| 😋 canvas                                                                | Courses <del>v</del> Assignments Grades Calendar                                                                             |                                                              |  |
| 4500-028-000271-07                                                      | ♠ > 4500-028-000271-07 > Assignments > Webquest- How to Protect Yourself                                                     |                                                              |  |
| Home<br>Modules                                                         | Webquest- How to Protect Yourself                                                                                            | Submission  Turned In!  Sea 11 at 10:17m                     |  |
| Grades                                                                  | Due No Due Date Points 100 Submitting a file upload                                                                          | Sep tractizer print                                          |  |
| Go to the page in Canvas where the assignment was originally submitted. |                                                                                                    | Computer%20Terminology-%20Key[1].doc<br>Comments: y and ents |  |
|                                                                         | Remember to save your work every five minutes.                                                                               | Click the <b>BLUE</b> words                                  |  |
|                                                                         | Save it one last time before uploading it.                                                                                   | that give the file name.                                     |  |
|                                                                         | Attach the completed webquest for a grade.<br>Here is the attachment: How to Protect Yourself and Your Computer2014.docx 🗎 🛙 |                                                              |  |

| Step Two           |                                      |                                                                                                    |                                                                                                    |
|--------------------|--------------------------------------|----------------------------------------------------------------------------------------------------|----------------------------------------------------------------------------------------------------|
| 🜔 canvas           | Courses 🕶 Assignments                | Grades Calendar                                                                                                    |                                                                                                    |
| 4500-028-000271-07 | ♠ > 4500-028-000271-07 > Assignments | s 🌖 Webquest- How to Protect Yourself                                                                                                    |                                                                                                    |
| Home               | Openin                               | Opening Computer%20Terminology-%20Key[1].doc                                                                                                    | Submission                                                                                              |
| Modules<br>Grades  | Due No Due Date Points 1             | You have chosen to open:  Computer%20Terminology-%20Key[1].doc which is: Microsoft Word 97 - 2003 Document (46.0 KB) from: https://instructure-uploads.s3.amazonaws.com What should Firefox do with this file?  Open with Microsoft Word (default)  Save File  Do this automatically for files like this from now on.  OK Car | Computer%20Terminology-%20Key[1].dec     Computer%20Terminology-%20Key[1].dec     Comments: No Comments |
|                    | Here is the attach                   | Save it one last time before uploading it.<br>Attach the completed webquest for a grade.<br>Inment: How to Protect Yourself and Your Computer2014.doc                                                                                                    | When prompted, agree that you want to OPEN the file and click OK.                                       |

Edit and work on the assignment as much as needed. When you are finished working, make sure you **<u>SAVE</u>** it one last time. You must save it or your changes won't be seen.

## Step Four

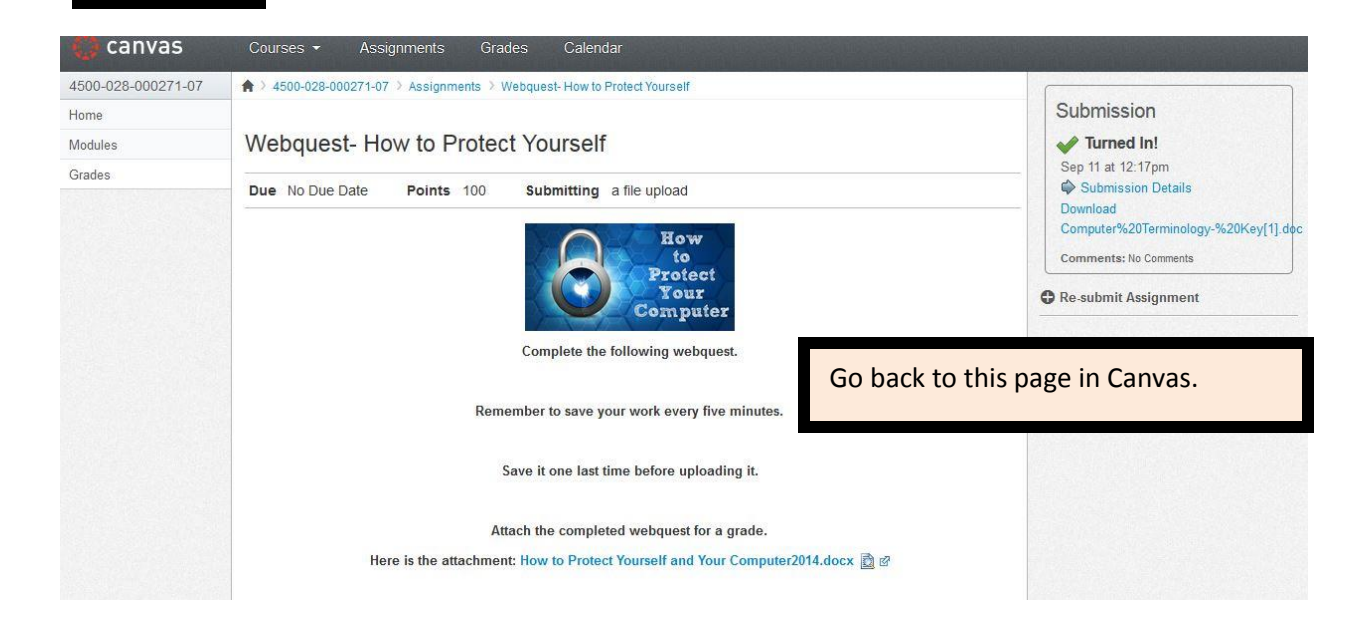

| Step Five          |                                                                            |                                                                                             |  |
|--------------------|----------------------------------------------------------------------------|---------------------------------------------------------------------------------------------|--|
| 🜔 canvas           | Courses - Assignments Grades Calendar                                      |                                                                                             |  |
| 4500-028-000271-07 | ♠ > 4500-028-000271-07 > Assignments > Webquest- How to Protect Yourself   |                                                                                             |  |
| Home               |                                                                            | Submission                                                                                  |  |
| Modules            | Webquest- How to Protect Yourself                                          | V Turned In!                                                                                |  |
| Grades             | Due No Due Date Points 100 Submitting a file upload                        | Sep 11 at 12:17pm<br>Submission Details<br>Download<br>Computer%20Terminology-%20Key[1].doc |  |
|                    | to<br>Protect<br>Your<br>Computer                                          | Comments: No Comments                                                                       |  |
|                    | Complete the following webquest.                                           |                                                                                             |  |
|                    | Remember to save your work every five minutes.                             |                                                                                             |  |
|                    | Save it one last time before uploading it.                                 | Click <b>Re-submit Assignment</b><br>Follow the usual directions                            |  |
|                    | Attach the completed webquest for a grade.                                 | for submitting an                                                                           |  |
|                    | Here is the attachment: How to Protect Yourself and Your Computer2014.docx |                                                                                             |  |

\*When you return to school, the new file should be waiting for you in Canvas.